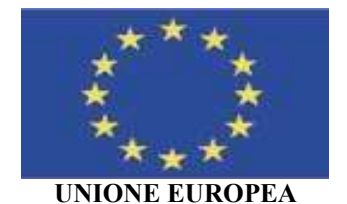

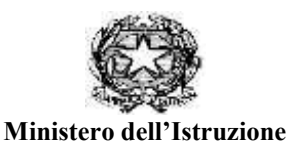

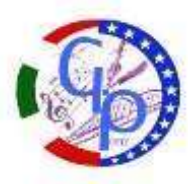

#### Istituto Comprensivo Statale "GAETANO PONTE" CENTRO RISORSE PER L'HANDICAP Scuola dell'Infanzia, Primaria, Secondaria di primo grado 95046 PALAGONIA (CT) Via Circonvallazione, 15 – Tel. 0957958707- 08 / Fax cod. fisc. n. 82002010872 cod. Mecc.: CTIC84100G sito:www.gponte.edu.it

I.C. - "G. PONTE"- PALAGONIA (CT) Prot. 0010297 del 10/12/2024 IV (Uscita)

Alle famiglie degli alunni Al DSGA ff

## **Comunicazione n.98**

## OGGETTO: ISCRIZIONI A.S. 2025/2026

Il Dirigente Scolastico comunica che con la Nota prot. n. 47577 del 26/11/2024 il Miur ha disciplinato per l'a.s. 2025/2026 le iscrizioni alla scuola dell'infanzia ed alle scuole di ogni ordine e grado. Le domande d'iscrizione alla scuola dell'Infanzia, alla scuola Primaria ed alla scuola Secondaria debbono essere presentate dalle ore 8:00 del 08 gennaio alle ore 20:00 del 31 gennaio 2025.

La domanda per l'iscrizione alla scuola dell'Infanzia (bambini che compiono i 3 anni entro il 31/12/2025 ovvero entro il 30/04/2026) deve essere presentata alla scuola attraverso un modulo cartaceo. Le domande per l'iscrizione al 1° anno della scuola Primaria (bambini che compiono i 6 annientro il 31/12/2025 ovvero entro il 30/04/2026) ed al 1° anno della scuola Secondaria, debbono essere inoltrate alla scuola attraverso la piattaforma UNICA (https://unica.istruzione.gov.it/it), utilizzando le credenziali SPID, CIE o e IDAS, all'interno della quale è presente il nuovo punto di accesso alle iscrizioni on line, con tutte le informazioni utili per la procedura.

# La segreteria scolastica offrirà un servizio di supporto per le famiglie: - Tutti i giorni dalle ore 11.00 alle ore 13.00 - martedì e mercoledì dalle ore 14.30 alle ore 17.00.

Le famiglie che vogliono procedere in autonomia devono seguire il seguente percorso:

## 1-Accedi al servizio

Se accedi per la prima volta, ti verrà richiesto di confermare o completare i dati di abilitazione al servizio. Dopo questa operazione, puoi procedere con l'iscrizione.

#### 2-Compila la domanda

Per inviare la domanda di iscrizione, è necessario completare le quattro sezioni previste: dati alunno, dati famiglia, dati scuola e conclusione. Se preferisci compilare le sezioni in momenti diversi, ricordati di salvare le informazioni senza inoltrare la domanda.

#### 3- Inoltra la domanda

Quando inoltri la domanda di iscrizione questa viene inviata alla scuola che hai indicato come prima scelta. Ricorda che, oltre i termini di scadenza, non potrai modificare la domanda inoltrata.

## 4-Segui l'iter della domanda

La scuola riceve la domanda di iscrizione, mentre a te viene inviata una ricevuta che conferma

l'invio della domanda. Puoi seguire l'iter della domanda attraverso le comunicazioni via email oppure dall'homepage dell'area privata del sito per le iscrizioni online, alla voce "Le tue domande di iscrizione".

### 5-Compila e inoltra il modulo C

Se non scegli l'insegnamento della religione cattolica, compila il modulo C; qui potrai indicare l'opzione di tuo interesse.

Si riportano i codici meccanografici:

- SCUOLA PRIMARIA PLESSO VIA BOLOGNA –CTEE84101N
- SCUOLA PRIMARIA PLESSO K. WOJTYLA CTEE84103Q
- SCUOLA SECONDARIA DI PRIMO GR. CTMM84101L

#### Il Dirigente Scolastico

Dott.ssa Grazia Poma Firma autografa sostituita a mezzo stampa ai sensi dell'articolo 3, comma 2, del D.lgs n. 39 del 1993